#### **INSTRUCTIVO PARA PADRES LRP**

#### SISTEMA EDUCAMOS

PRIMER INGRESO: Solicitar usuario y contraseña a secundaria@losroblespilar.esc.edu.ar

 Recibirán un mail en sus direcciones de correo electronico donde se les brinda la bienvenida al Sistema Educamos, y se les otorga un usuario y contraseña para poder realizar el primer acceso. También en este mail podrán ver el Link para ingresar al sistema: <u>https://losroblesportal.educamos.com/</u>

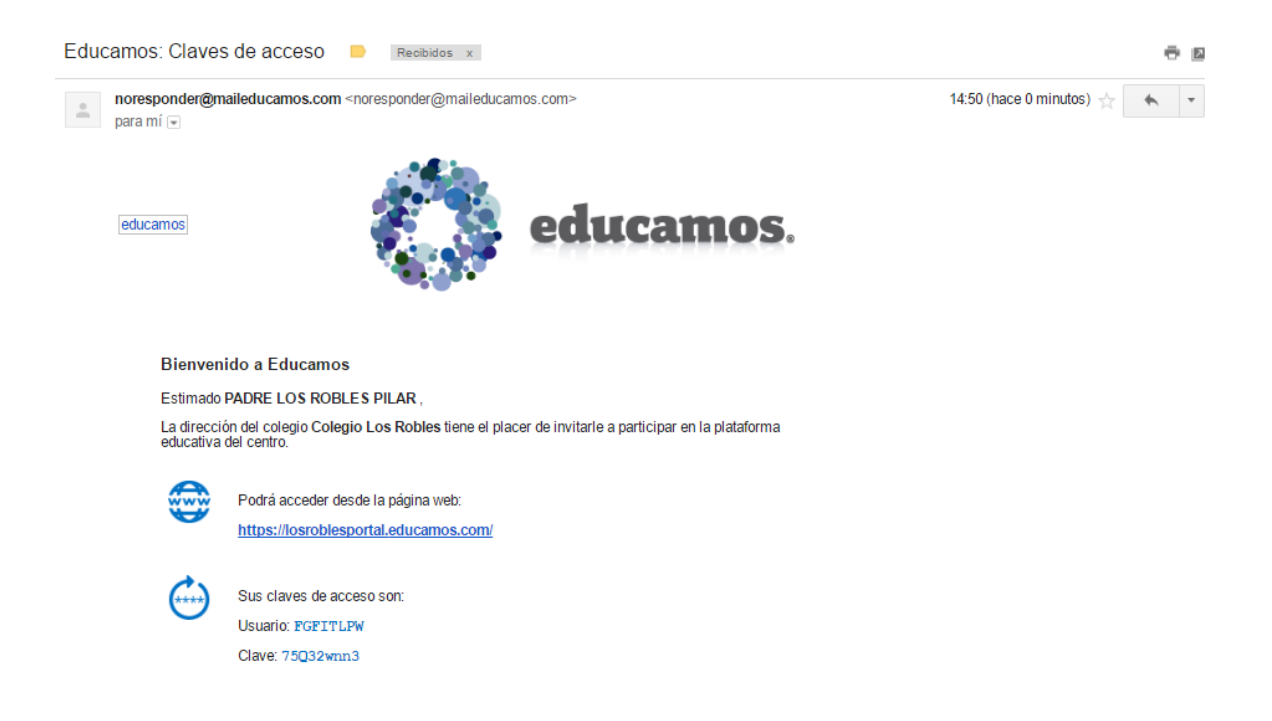

2) Ingresar al portal de EDUCAMOS y colocar el usuario y contraseña que han recibido por mail. IMPORTANTE: Respetar mayúsculas y minúsculas.

| / 🔕 https://sso1.educamos.co 🗙 🔪                                                                                                    | ≛ - 0 ×                                                                                         |
|----------------------------------------------------------------------------------------------------|-------------------------------------------------------------------------------------------------|
| ← → C 🔒 https://sso1.educamos.com/Autenticacion/Acceder?ReturnUrl=%2fissue%2fwsfed%3fw                                                             | %3dwsignin1.0%26wtrealm%3dhttps%253a%252f%252flosroblesportal.educa 🖣 😭                         |
| Utilizamos cookies de terceros para analizar estadísticas de navegación y para prestar algunos de los servicios de la plat<br>política de cookies. | aforma.Si continúas navegando, entenderemos que aceptas su uso en los términos de nuestra Cerra |
|                                                                                                    |                                                                                                 |
|                                                                                                    | Colegio Los Robles                                                                              |
|                                                                                                    | Nombre de usuario<br>HMVZ1 CMH                                                                  |
|                                                                                                    | Contraseña                                                                                      |
|                                                                                                    | Acceder                                                                                         |
|                                                                                                    | He olvidado mis claves de acceso                                                                |

## 3) PRIMER ACCESO:

- Modificar nombre de usuario (sin espacios)
   Ej. NOMBREAPELLIDO, dirección de email, apodo, etc.
- ✓ Modificar contraseña (Mínimo 8 caracteres, un numero y una mayúscula)
   Ej. Apellido1
- ✓ Repetir contraseña
- ✓ Colocar pregunta de seguridad y respuesta
- ✓ Tildar: "He leído y acepto política de privacidad..."

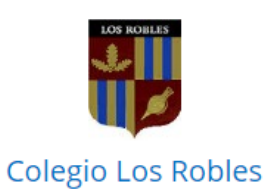

## Primer acceso

Bienvenido a la Plataforma Educamos de Colegio Los Robles.

Para acceder puede, si lo desea, modificar el nombre de usuario. El cambio de contraseña es obligatorio. Deberá definir una pregunta de seguridad, cuya respuesta nos servirá para regenerar las claves de acceso en caso de pérdida. Por seguridad, procure que esta pregunta no tenga una respuesta evidente.

Si necesita más información puede dirigirse a: abonorino@losroblespilar.esc.edu.ar

| Nombre de usuario                                          |                        |
|------------------------------------------------------------|------------------------|
| HMVZLCMH                                                   |                        |
| Contraseña                                                 | Repita contraseña      |
|                                                            |                        |
| Pregunta de seguridad                                      | Respuesta de seguridad |
|                                                            |                        |
| 🔲 He leído y acepto la <u>Política de privacidad</u> y las |                        |
| Condiciones de uso.                                        |                        |

# 4) Completar, modificar datos personales.

| PADRE LOS ROBLES PILAR   Viis datos     Vis datos     N° documento   PaDRE   LOS ROBLES PILAR   Hombre   PADRE   LOS ROBLES PILAR   Hombre   PadRE   LOS ROBLES PILAR   Hombre   PadRE   LOS ROBLES PILAR   Hombre   PadRE   LOS ROBLES PILAR   Hombre   Seleccione documento   Profesión   Profesión   Calle   Dirección   Calle   Código postal   Localidad   Província   Pais                                                                                                    |                      | Confirme sus datos perso                                                                                                    | Dersonal<br>onales antes de continuar |                   |          |                    |         |
|----------------------------------------------------------------------------------------------------|----------------------|----------------------------------------------------------------------------------------------------|---------------------------------------|-------------------|----------|--------------------|---------|
| ADRE LOS ROBLES PILAR Nombre Apellido Sexo Tipo de documento PADRE LOS ROBLES PILAR Nº documento PADRE LOS ROBLES PILAR Nº documento PADRE VOS ROBLES PILAR Nº documento Correo electrónico Electrónico Electrónic |                      | <ul> <li>El campo Calle es obligatorio.</li> <li>El campo Número es obligator</li> <li>El campo Localidad es obligato</li> </ul> | io.<br>rio.                           |                   |          |                    |         |
| ADRE LOS ROBLES PILAR ADRE S datos ADRE LOS ROBLES PILAR Hombre PADRE LOS ROBLES PILAR Hombre PADRE LOS ROBLES PILAR Hombre Seleccione documento Seleccione documento Fecha de nacimiento Correo electrónico Fitobonorino@gmail.com Teléfono particular Teléfono laboral Celular particular Celular particular Celular laboral Profesión Dirección Calle Dirección Calle Localidad Provincia Provincia País Eucone documento                                                                                                    |                      | Datos personales ——                                                                                                    |                                       |                   |          |                    |         |
| DRE LOS ROBLES PILAR       Hombre       Seleccione documento         s' datos <ul> <li>PaDRE</li> <li>LOS ROBLES PILAR</li> <li>Hombre</li> <li>Seleccione documento</li> <li>Correo electrónico</li> <li>fitobonorino@gmail.com</li> <li>Teléfono particular</li> <li>Teléfono laboral</li> <li>Celular particular</li> <li>Celular laboral</li> <li>Profesión</li> <li>Dirección</li> <li>Calle</li> <li>Número</li> <li>Piso</li> <li>Dpto.</li> <li>Sector</li> <li>Torre</li> <li>Man</li> <li>Código postal</li> <li>Localidad</li> <li>Provincia</li> <li>País</li> <li>Extension un País</li> </ul>                                                                                                    |                      | Nombre                                                                                                    | Apellido                              | Sexo              |          | Tipo de documento  |         |
| datos                                                                                                    | DRE LOS ROBLES PILAR | PADRE                                                                                                    | LOS ROBLES PILAR                      | Hombre            | •        | Seleccione documen | to      |
| Image: Construction of the second second                                 | datos 🗸              | Nº documento                                                                                                    | Fecha de nacimiento                   | Correo electróni  | co       |                    |         |
| Teléfono particular       Teléfono laboral       Celular particular       Celular laboral         Profesión                                                                                                    |                      |                                                                                                    |                                       | fitobonorino@g    | mail.com |                    |         |
| Profesión  Dirección  Calle  Calle  Código postal  Localidad  Provincia  País  Extense viere  Código postal  Codigo postal  Co |                      | Teléfono particular                                                                                                    | Teléfono laboral                      | Celular particula | r        | Celular laboral    |         |
| Dirección         Calle       Número       Piso       Dpto.       Sector       Torre       Man         Coligo postal       Localidad       Provincia       País         Runger Alerr       Electrices un Daír                                                                                                    |                      | Profesión                                                                                                    |                                       |                   |          |                    |         |
| Calle Número Piso Dpto. Sector Torre Man<br>Calle Código postal Localidad Provincia País                                                                                                    |                      | Dirección                                                                                                    |                                       |                   |          |                    |         |
| Código postal Localidad Provincia País                                                                                                    |                      | Calle                                                                                                    |                                       | Número Pis        | Doto     | Sector Torre       | Manzana |
| Código postal Localidad Provincia País                                                                                                    |                      |                                                                                                    |                                       |                   |          |                    |         |
| Russer Airer T Selections up Drift                                                                                                    |                      | Código postal Local                                                                                                    | idad                                  | Provincia         |          | País               |         |
| Buenos Aires · Seleccione un País                                                                                                    |                      |                                                                                                    |                                       | Buenos Aires      | •        | Seleccione un País |         |

- 5) Pantalla principal de Educamos, (seleccionar hijo/a en caso de tener más de 1)
  - ✓ El sistema tiene muchas funciones que con el tiempo podremos ir ampliando. Actualmente estarán habilitadas las siguientes secciones:

| Colegio Los Robles     |                                                                    | PADKE LUS KUBLES PIL Y      |
|------------------------|--------------------------------------------------------------------|-----------------------------|
|                        | ALUMINO Noticias Actualmente no hay noticias disponibles.          |                             |
| PADRE LOS ROBLES PILAR |                                                                    |                             |
| Mis datos 🗸            | Deberes y tareas de ALUMNO                                         |                             |
| Información personal   | Eccha de inicio 11/05/2016      Eccha de fin      €                |                             |
| Mis claves             | Materia Título                                                     | Fecha entrega Estado        |
|                        | No hay resultados para el listado.                                 |                             |
|                        | Espacio de ALUMNO                                                  | 🛗 Horario semanal de ALUMNO |
|                        |                                                                    |                             |
|                        | Calificació Circulares Boletines Autorizaci justificar Incidencias |                             |

6) En la parte de INFORMACIÓN PERSONAL / COMUNICACIÓN deben "tildar" las opciones que desean el sistema les notifique via e-mail cuando haya novedades. En caso de no desear esta función, podran acceder a la misma información cuando ingresen a la plataforma.

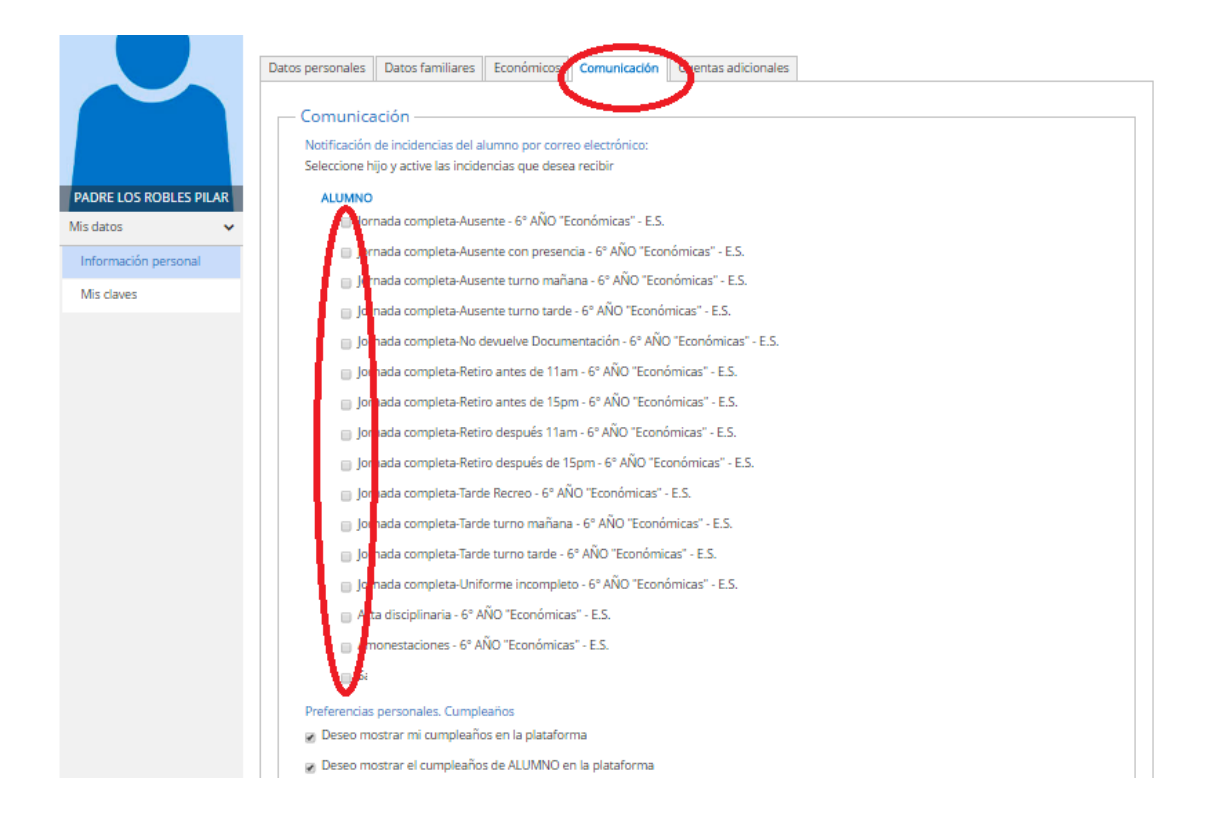

7) Ingresando a las diferentes opciones del menu en la pantalla principal podrán acceder a la información deseada:

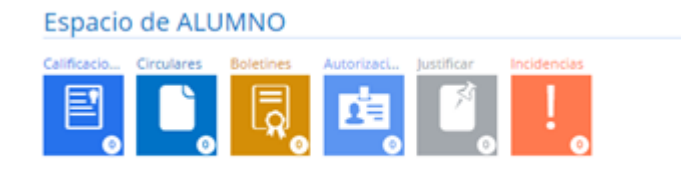

- CALIFICACIONES: Seleccionar el Trimestre que desea visualizar. Haciendo "click" en cada materia, podrán observar las notas actuales que cada docente va cargando.
- BOLETINES: Podrán visualizar y descargar el Boletín de cada periodo:
- ✓ Orientador 1: 25/4/2019
- ✓ Trimestre 1: 6/6/2019
- ✓ Orientador 2: 18/7/2019
- ✓ Trimestre 2: 19/9/2019
- ✓ Trimestre 3: 2/12/2019 (También se entregará impreso en el acto de fin de año)
- AUTORIZACIONES: Podrán visualizar y autorizar aquellas salidas como por ejemplo: convivencias, torneos, salidas educativas, etc. Y autorizar a sus hijos
- INCIDENCIAS: en esta pantalla podrán visualizar tanto las inasistencias como sanciones de sus hijos.

8) Una vez que hayan realizado el primer ingreso desde una computadora, habiendo modificado su nombre y contraseña, podrán descargar y acceder desde la App:

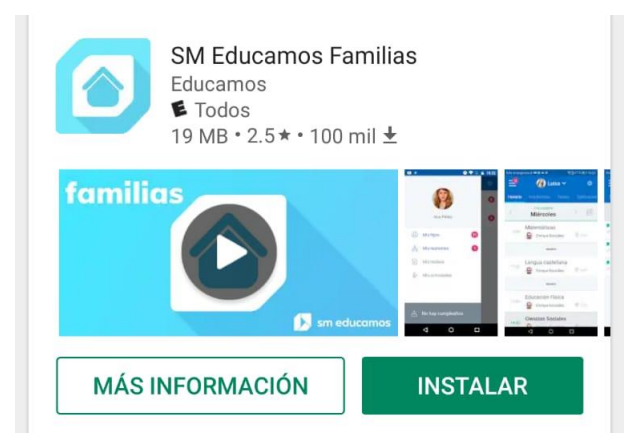

El URL que les pide la aplicación que se ingresa una sola vez es: losroblesportal.educamos.com

9) Cualquier duda o consulta respecto al sistema por favor escribir un mail a:

secundaria@losroblespilar.esc.edu.ar